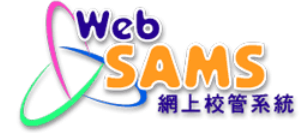

## **VPN CONNECTION GUIDE**

### FOR

## INTEGRATED CLOUD SERVICE FOR WEB-BASED SCHOOL ADMINISTRATION AND MANAGEMENT SYSTEM (WEBSAMS)

Version: 3

March, 2024

# Table of Contents

| 1.   | PREREQUISITE                                                           | 2             |
|------|------------------------------------------------------------------------|---------------|
| 2.   | DOWNLOAD THE VPN CLIENT                                                | 4             |
| 3.   | INSTALL THE VPN CLIENT FOR THE 1 <sup>ST</sup> TIME                    | 5             |
| 4.   | UPGRADE THE INSTALLED VPN CLIENT TO NEWER VERSION                      | 7             |
| 5.   | SET UP VPN CONFIGURATION                                               | 9             |
| 6.   | GET THE VPN TOKEN                                                      | 11            |
| 6.1  | Software Token                                                         |               |
| 6.   | 1.1 For Android Devices                                                |               |
| 6.   | 1.2 For Apple iOS Devices                                              |               |
| 6.   | 1.3 For Windows Devices                                                |               |
| 7.   | CONNECT VPN TO THE CLOUD                                               |               |
| 7.1  | Normal Connection Procedure                                            |               |
| 7.2  | BASIC TROUBLESHOOTING FOR CONNECTIVITY ISSUE                           |               |
| 8.   | CHANGE VPN PASSWORD (WHEN YOU STILL HAS THE ORIGINAL PASSWORD)         | 22            |
| 9.   | RESET VPN PASSWORD (WHEN YOU LOST THE ORIGINAL PASSWORD)               | 24            |
| 10.  | TRANSFER OF SOFTWARE TOKEN FROM OLD TO NEW DEVICE (AVAILABLE FOR ANDRO | DID AND APPLE |
|      | DEVICE ONLY)                                                           |               |
| 10.1 | For Android Devices                                                    |               |
| 10.2 | For Apple IOS Devices                                                  |               |

#### 1. PREREQUISITE

- Please install latest version of VPN client software FortiClient. If you have installed it before, and are still using FortiClient 6.X or older version, please reinstall 7.X or above.
- Please always update the VPN client software FortiClient to the latest version once available for the best security protection.
- FortiClient 7.X supports Desktop Operating Systems with Microsoft Windows 10 or above only.
- You can check the version of your installed FortiClient under Apps and Features on your Windows PC<sup>[1]</sup>.
- Alternatively, you can open FortiClient software to check the installed version <sup>[2]</sup>.
- The Desktop Operating Systems must have Internet access during the installation.

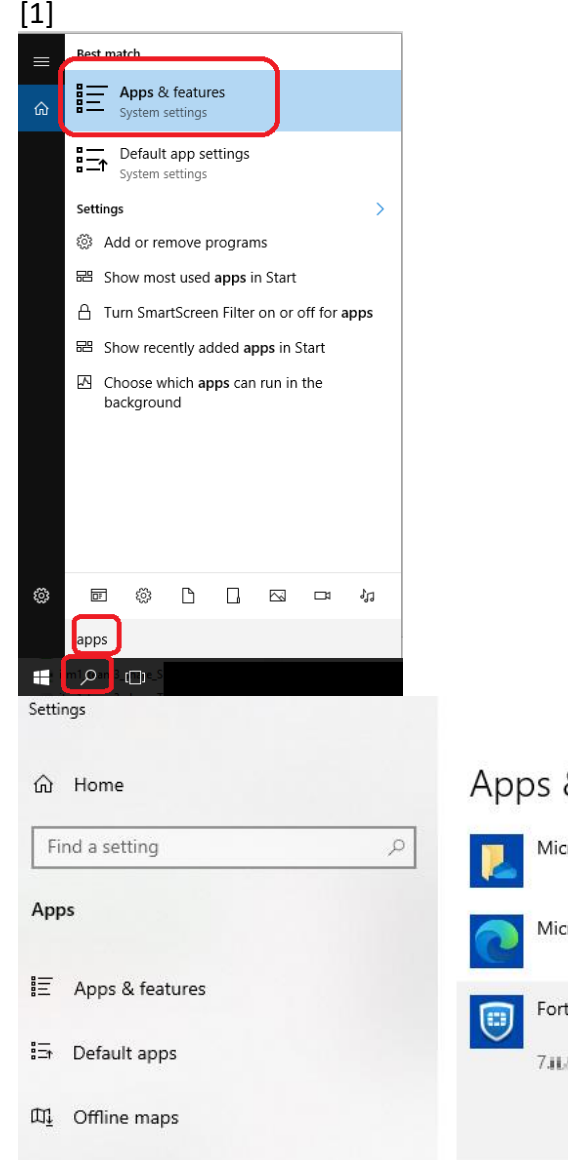

# Apps & features

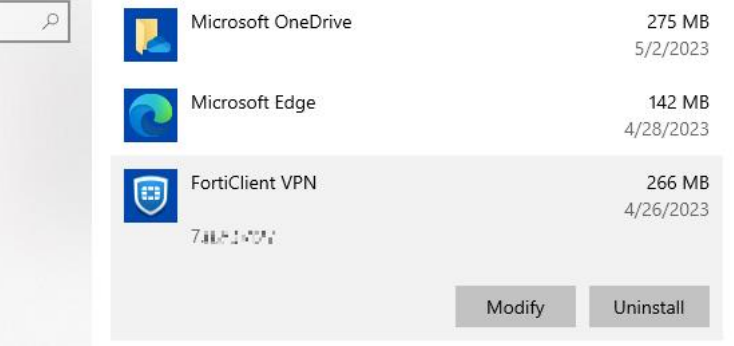

| <ul> <li>Open FortiClient VPN, click the button (as shown in the picture).</li> </ul>                                                                                                    |
|----------------------------------------------------------------------------------------------------|
| □ FortiClient - ×<br>File Help                                                                                                    |
| FortiClient VPN                                                                                                    |
| Upgrade to the full version to access additional features and receive technical support.                                                                                                    |
| VPN Name<br>Username<br>Password                                                                                                    |
| <b>©</b> FortiClient −  ×<br>File Help                                                                                                    |
| FortiClient VPN                                                                                                    |
| Upgrade to the full version to access additional features and receive technical support.                                                                                                    |
| FortiClient VPN                                                                                                    |
| This is a free version of FortiClient VPN software which supports limited features and does not include technical support.<br>Upgrade to the full version to access additional features and receive technical support. |
| Click here to view the license agreement                                                                                                    |
| Copyright Information                                                                                                    |
| OpenSSL<br>The OpenSSL library is copyrighted by Copyright 1998-2018 The OpenSSL Project.                                                                                                    |
| spdlog<br>The MIT License (MIT)                                                                                                    |
| Copyright © 2003-2023 Fortinet Inc<br>All rights reserved.<br><u>http://www.fortinet.com</u>                                                                                                    |

Note: If school has difficulty in finding the software version, school can seek help from Cloud Helpdesk.

https://cdr.websams.edb.gov.hk/cloud/cloudcontact/

#### 2. DOWNLOAD THE VPN CLIENT

1. On the Windows PC if you wish to connect VPN, download the VPN Client installation program at <a href="https://www.fortinet.com/support/product-downloads">https://www.fortinet.com/support/product-downloads</a>

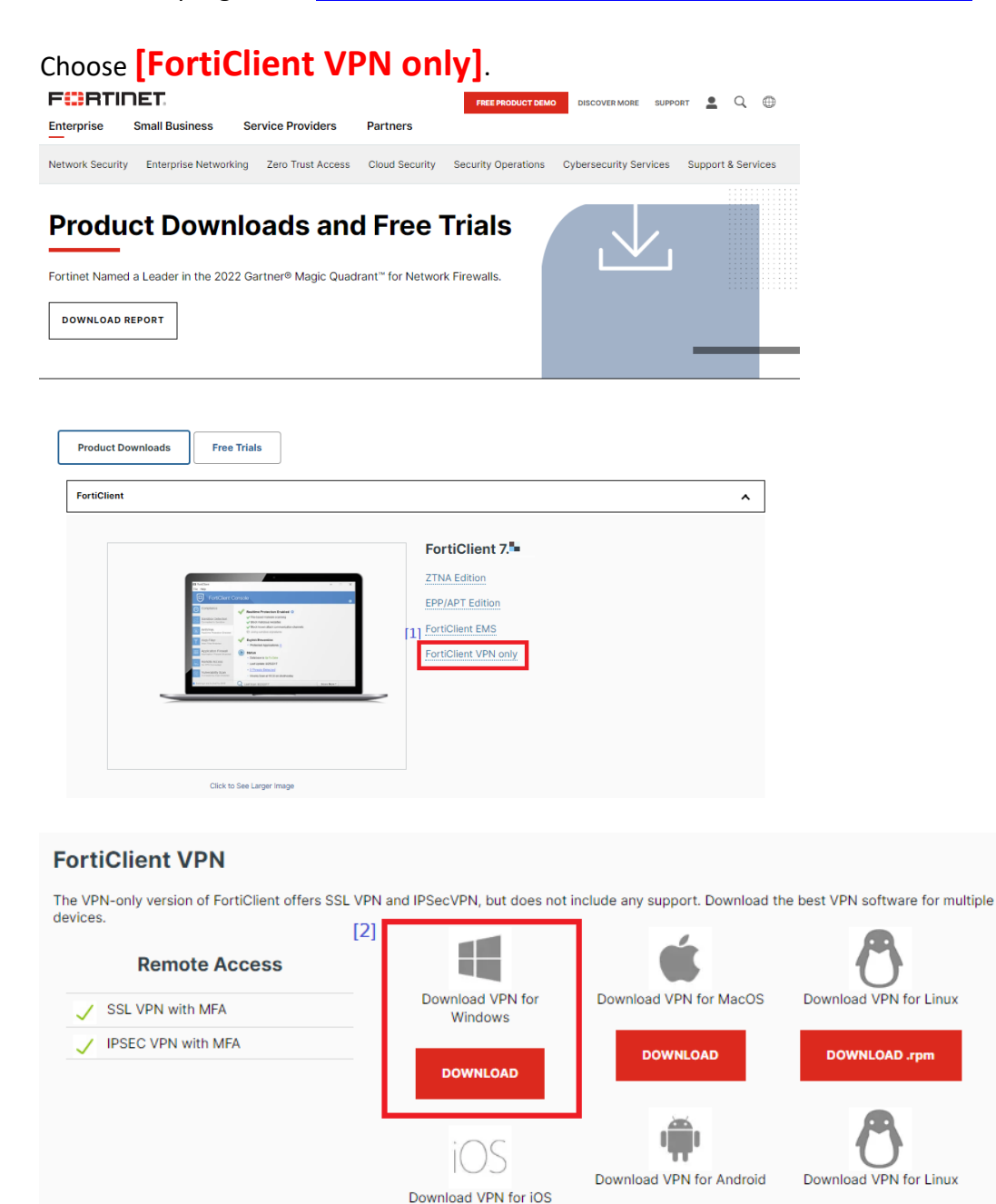

2. After download is completed, go to the next sections to continue installing or upgrading the VPN client.

DOWNLOAD

DOWNLOAD

DOWNLOAD .deb

## 3. INSTALL THE VPN CLIENT FOR THE 1<sup>ST</sup> TIME

- 1. Double click the installation program to execute it.
- 2. Check the checkbox if you accept the license agreement and click Next.

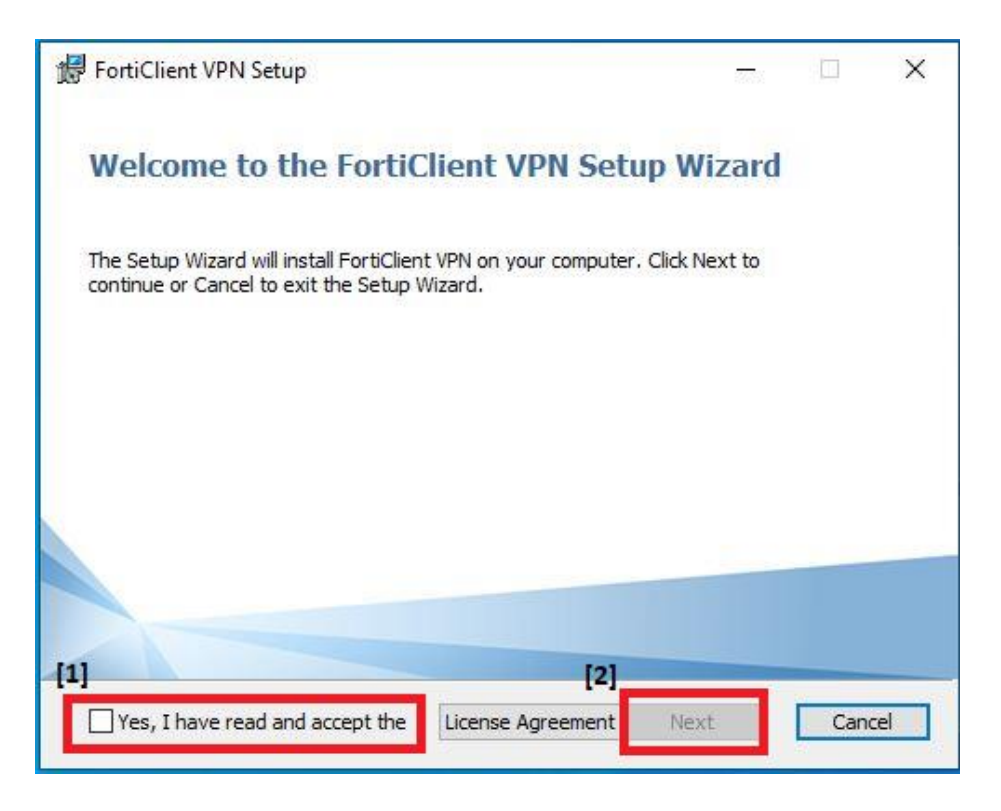

3. Set the destination folder, and click **Next**.

| 🖟 FortiClient VPN Setup                                                                            | _        |      | Х  |
|----------------------------------------------------------------------------------------------------|----------|------|----|
| <b>Destination Folder</b><br>Click Next to install to the default folder or click Change to choose | another. | 1    |    |
| Install FortiClient VPN to:                                                                        |          |      |    |
| C:\Program Files\Fortinet\FortiClient\<br>Change                                                   |          |      |    |
| <u>B</u> ack Ne                                                                                    | xt       | Cano | el |

4. Click Install.

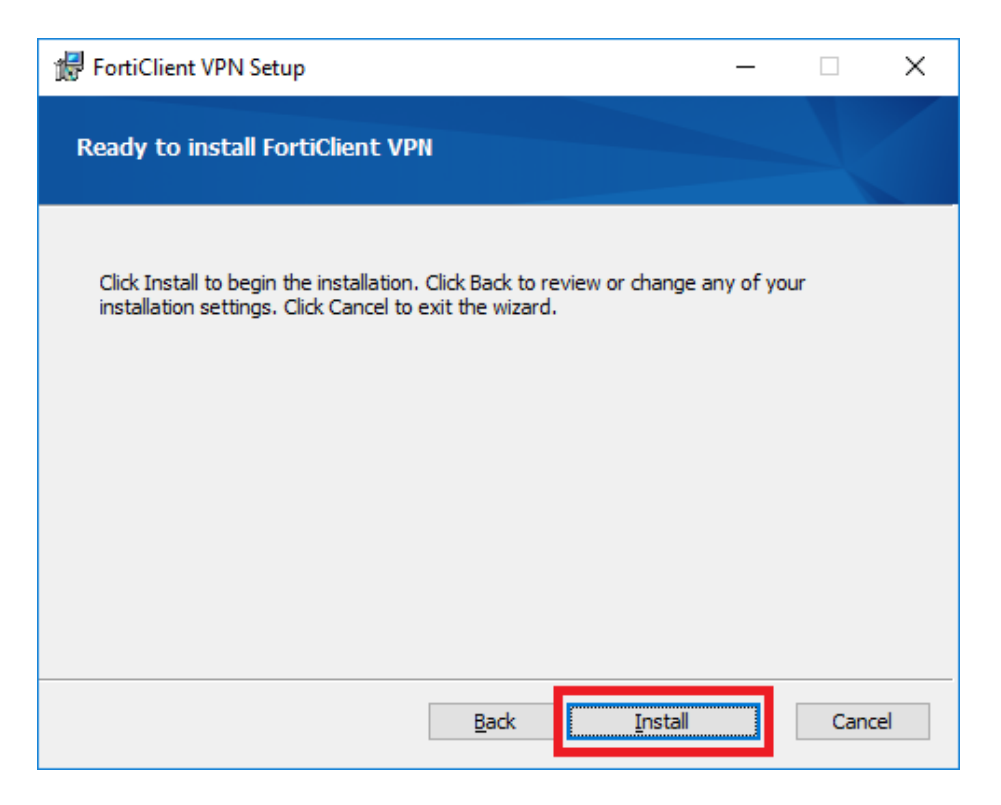

5. Click Finish.

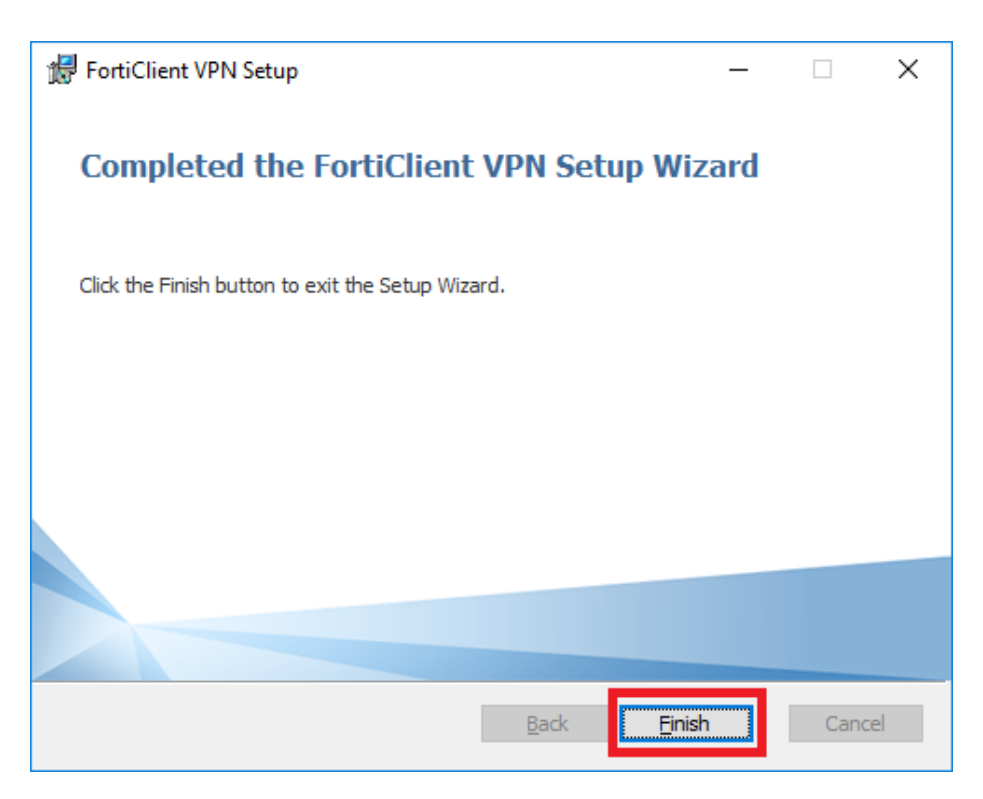

#### 4. UPGRADE THE INSTALLED VPN CLIENT TO NEWER VERSION

- 1. Double click the installation program to execute it.
- 2. Check the checkbox if you accept the license agreement and click Next.

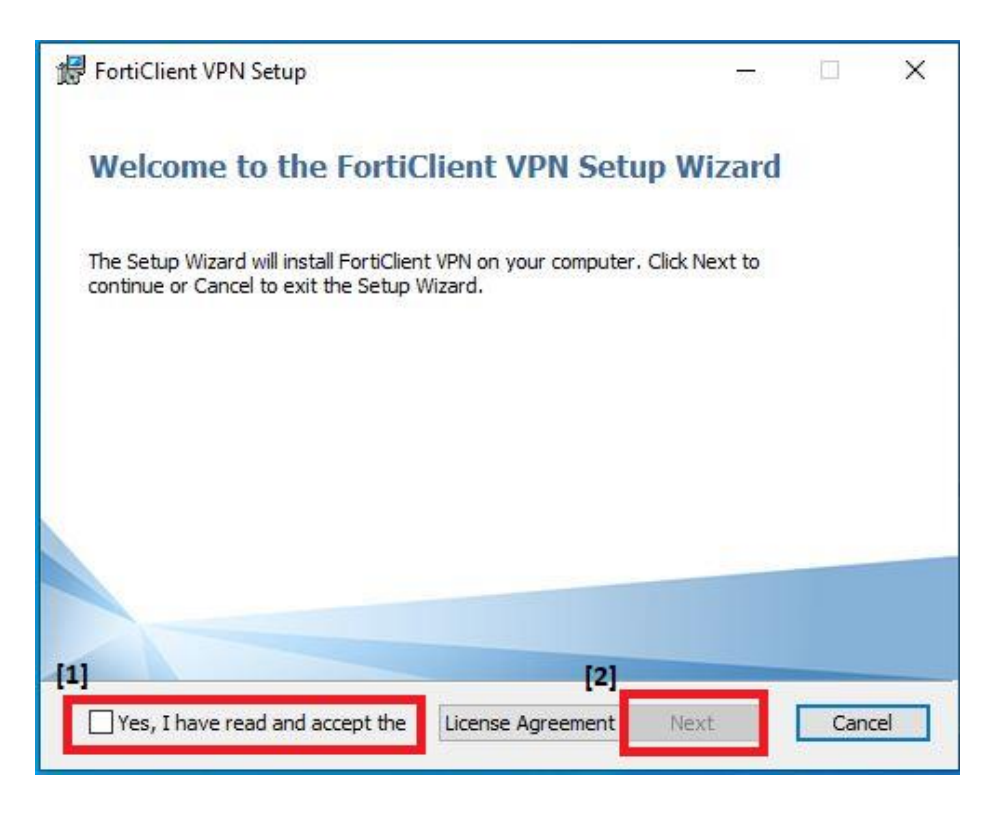

3. Click Upgrade.

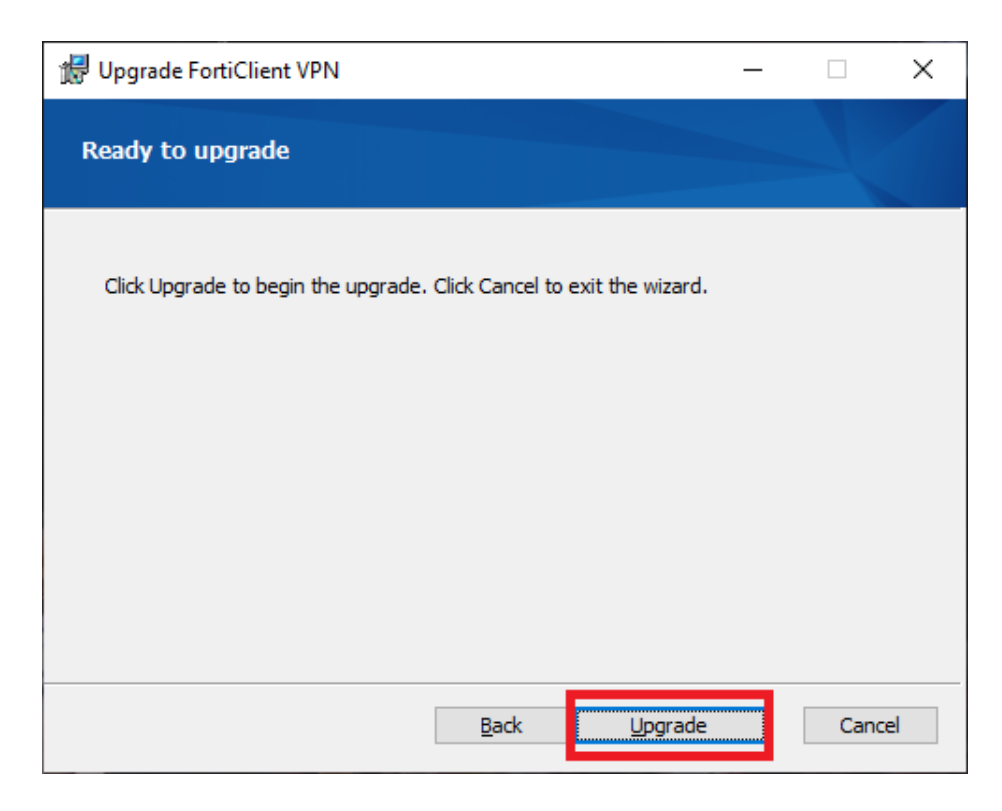

4. Click Finish.

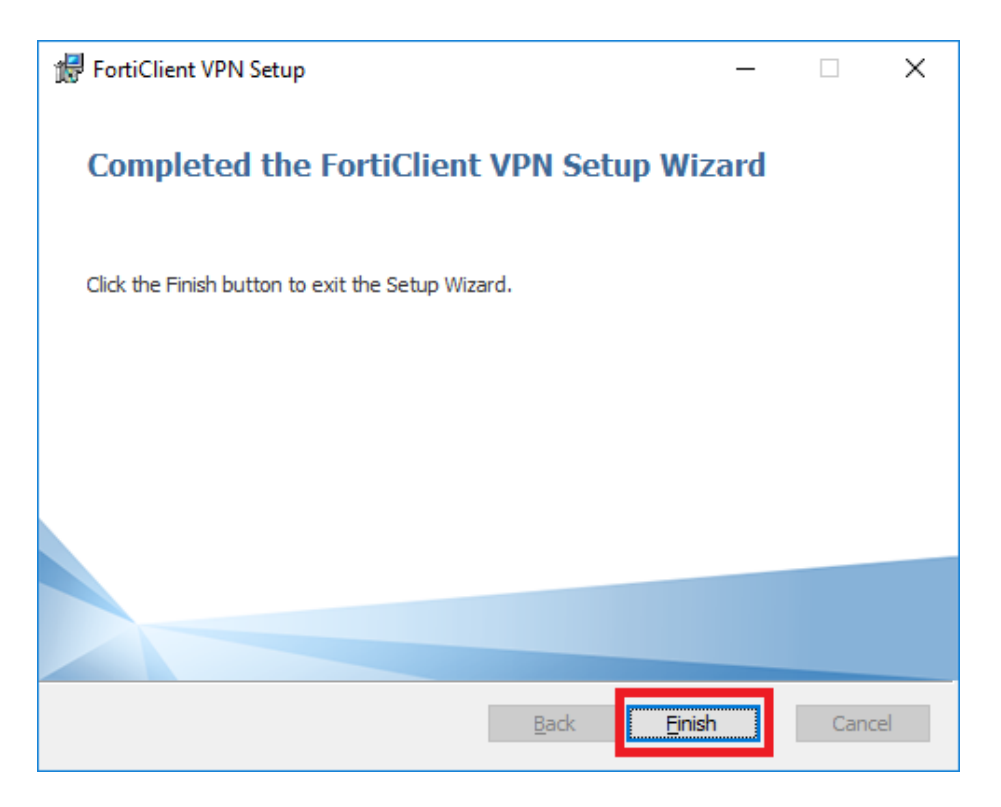

#### Note:

- The program for installation and upgrade is the same program.
- No need to uninstall the older version before executing the installation program.
- Restart Windows is recommended after the upgrade.

#### 5. SET UP VPN CONFIGURATION

No matter you are installing the VPN Client for the 1<sup>st</sup> time, or upgrading the version, you have to configure/reconfigure the VPN connection settings.

This is a one-time only procedure after each installation or upgrade. You do not need to do this every time when connecting VPN.

X

- 1. Launch the VPN Client.
- 2. Check the agreement and click I accept.

| File Help<br>FortiClient VPN                                                                                                    | * 0 | 0 A |
|----------------------------------------------------------------------------------------------------|-----|-----|
| Operation           Welcome to FortiClient VPN           This is a free version of FortiClient VPN software with limited feature support.           Please upgrade to the licensed version for advanced features and technical support. |     |     |
| acknowledge that this free software does not come with any product<br>support. I will not contact Fortinet technical support for any issues<br>experienced while using this free software.                                              |     |     |

3. Click Configure VPN.

| File Help<br>FortiClient VPN                                                             | ŵ | • | 0 | • | 4 |
|------------------------------------------------------------------------------------------|---|---|---|---|---|
| Upgrade to the full version to access additional features and receive technical support. |   |   |   |   |   |
| Configure VPN                                                                            |   |   |   |   |   |

- 4. Choose **SSL-VPN** to set up the new VPN connection.
  - **Connection Name** can be any name you prefer.
  - Remote Gateway:

vpngateway1.sams.edu.hk or vpngateway2.sams.edu.hk

Note:

- If you are not sure which gateway you should use, you can try them one by one. Eventually, only one of them (when VPN is connected) will allow you to open your school's WebSAMS.
- If any problem is encountered during configuration, school can seek help from Cloud Helpdesk.

| https:/ | /cdr.websams.edb.gov.hk | k/cloud/cloudcontact/ |
|---------|-------------------------|-----------------------|
|         |                         |                       |

| FortiClient                                                                              |   | -   |   | × |
|------------------------------------------------------------------------------------------|---|-----|---|---|
| Upgrade to the full version to access additional features and receive technical support. |   | # 0 | • | • |
| New VPN Connection                                                                       |   |     |   |   |
| VPN SSL-VPN IPsec VPN XML                                                                |   |     |   |   |
| Connection Name WebSAMS Description                                                      |   |     |   |   |
| Remote Gateway         vpngateway2.sams.edu.hk           +Add Remote Gateway             | × |     |   |   |
| Customize port 443<br>Enable Single Sign On (SSO) for VPN Tunnel                         |   |     |   |   |
| Client Certificate None Authentication Prompt on login Save login                        | • |     |   |   |
| Cancel Save                                                                              |   |     |   |   |
|                                                                                          |   |     |   |   |
|                                                                                          |   |     |   |   |
|                                                                                          |   |     |   |   |
|                                                                                          |   |     |   |   |

5. Click Save.

#### 6. GET THE VPN TOKEN

To connect to the cloud, each school is assigned with <u>two</u> software tokens, which are mobile application for 2-factor-authentication during VPN login process to strengthen the security. It is necessary during login of VPN connection.

#### 6.1 SOFTWARE TOKEN

Software token requires several steps to set up. Please follow the procedures to install Mobile App (FortiToken Mobile) for registering the token on your mobile device. You can download the Apps from

- Google Play Store (for Android)
- App Store (for Apple iOS device)
- Microsoft Store (for Windows device)

10 calendar days before the cloud migration date of your school, your school principal should receive an activation email from < activation@donotreply.sams.edu.hk >, which contains a QR code for software token activation. You should follow the instructions below to activate the token within 10 days before the QR code expires. You may refer to procedures in later sections.

|                                                                                                    | /IS VPN Portal - FortiToken Mobile 💶 🕄                                                                                                    | CORCE I • Message         | (HTML)                                     | <b>—</b>    |      | × |
|----------------------------------------------------------------------------------------------------|----------------------------------------------------------------------------------------------------|---------------------------|--------------------------------------------|-------------|------|---|
| Reply         Reply         Reply <td< th=""><th><ul> <li>Monthly Meeti</li> <li>□ To Manager</li> <li>□ Team Email</li> <li>✓ Done</li> <li>□ Reply &amp; Delete</li> <li>✓ Create New</li> </ul></th><th>Move</th><th>Mark Unread<br/>Categorize *<br/>Follow Up *</th><th>Translate</th><th>Zoom</th><th></th></td<>                                                                                                    | <ul> <li>Monthly Meeti</li> <li>□ To Manager</li> <li>□ Team Email</li> <li>✓ Done</li> <li>□ Reply &amp; Delete</li> <li>✓ Create New</li> </ul> | Move                      | Mark Unread<br>Categorize *<br>Follow Up * | Translate   | Zoom |   |
| University of the section of the section of the sec | Quick Steps                                                                                                    | 1 <sub>8</sub> Move       | lags la                                    | Ealting     | Zoom | ^ |
| Tue 24/5/2022 10:11 AM                                                                                                    |                                                                                                    |                           |                                            |             |      |   |
| WebSAMS NoReply <activation@don@don@don@don@don@don@don@don@don@d< td=""><th>otreply.sams.edu.hk&gt;</th><td></td><th></th><th></th><td></td><td></td></activation@don@don@don@don@don@don@don@don@don@d<>                                                                                                    | otreply.sams.edu.hk>                                                                                                    |                           |                                            |             |      |   |
| Activation on WebSAMS VPN Portal - FortiToken Mo                                                                                                    | bile • • • • • • • • • • • • • • • • • • •                                                                                                    |                           |                                            |             |      |   |
| To remain the first state                                                                                                    |                                                                                                    |                           |                                            |             |      | ~ |
| ftm_qr_ I = "III I" = I I" = I = I = I = I = I                                                                                                    |                                                                                                    |                           |                                            |             |      |   |
| Hello                                                                                                    | assword software token.                                                                                                    |                           |                                            |             |      |   |
| Please visit https://docs.fortinet.com/product/fortitoken/ for instructi                                                                                                    | ons on how to install your FortiToken Mobi                                                                                                    | le application on your de | evice and to activate                      | your token. |      |   |
| Activation Code for FortiToken Mobile                                                                                                    | h vou will need to enter on vour device late                                                                                                    | er. is                    |                                            |             |      |   |
| AT ILL MARKET                                                                                                    |                                                                                                    |                           |                                            |             |      |   |
| Atternatively, use the attached QR code image to activate your tok                                                                                                    | en with the "Scan Barcode" feature of the a                                                                                                    | ipp.                      |                                            |             |      |   |
| You must activate your token by: Fri, Jun 03, 2022 10:10 HKT aft                                                                                                    | er which your will need to contact your sys                                                                                                    | tem administrator to re-  | enable your activation                     | n.          |      |   |
| FortiGate                                                                                                    |                                                                                                    |                           |                                            |             |      |   |

You may need to contact the <u>Cloud Helpdesk</u> 雲端服務平台整合計劃 if

- (i) the activation code is expired; or
- (ii) your activated device is lost/ stolen; or
- (iii) transfer of token is required but you do not have access to the original activated device.

Note: For (iii), if you wish to transfer token between devices and you still have access to the original device, you may refer to the later section [Transfer of software token from old to new device].

#### 6.1.1 For Android Devices

Prerequisite

- FortiToken Mobile is compatible with devices running certain versions of Android only. Please observe the compatible versions specified in Google Play Store.
- Beware of the end of support date of the Android version your devices are using. For security reason, you should not use an Android version that had passed its end of support date.
- The devices must have Internet access during the token activation process.

#### 1. Go to Google Play Store and search for FortiToken Mobile. Tap

| FortiToken Mobile                                                                                                    |                                                                 |                                                                                                    |  |  |
|----------------------------------------------------------------------------------------------------|-----------------------------------------------------------------|----------------------------------------------------------------------------------------------------|--|--|
| <b>3.9 ★</b><br>569 reviews                                                                                                    | 100K+<br>Downloads                                              | <b>3+</b><br>Rated for<br>3+ ①                                                                                                    |  |  |
|                                                                                                    | Install                                                         |                                                                                                    |  |  |
| Gill P E Bill Street                                                                                                    |                                                                 | Telline and                                                                                                    |  |  |
| Gillion P         E all High 2 - Statute           Farst Takes         Monoger           discopic         5           5349858         C           sommary VPN         C           340165         C           071615         C | Login Request<br>Une: ut<br>P. Account: Martin<br>P. 1723021372 | Trans. 10<br>Tabu and<br>Tabu and<br>Ta |  |  |

2. Tap <sup>Open</sup> to launch the application.

| 16:316 | FortiToken Mobile |  |
|--------|-------------------|--|
|        | Uninstall         |  |
|        | Open              |  |

Install

3. Open the activation email. Please note that the activation code will expire in 10 days.

| Image: Section of the section of the section of th                                | Mark Unread<br>Categorize<br>Follow Up<br>Tags F2<br>Editing<br>Zoom<br>Zoom |
|----------------------------------------------------------------------------------------------------|------------------------------------------------------------------------------|
| Uteret       Response       Culick steps       Nove         Urgent       Return receipt       Expand Groups       Restricted       Prevent Copy       Confidential         Tue 24/5/2022 10:11 AM         WebSAMS NoReply <activation@donotreply.sams.edu.hk>         Activation on WebSAMS VPN Portal - FortiToken Mobile • • • • • • • • • • • • • • • • • • •</activation@donotreply.sams.edu.hk>                                                                                                    | iags ivri colting i 200m i                                                   |
| Image: Instant Receipting Counterlines         Image: Image: Ima                                                          |                                                                              |
| Image: Image:                                |                                                                              |
| Activation on WebSAMS VPN Portal - FortiToken Mobile                                                                                                    |                                                                              |
| Image: Image: Imag      |                                                                              |
| ftm_qr       ftm_qr       [1]         Hello       welcome to FortiToken Mobile - One-Time-Password software token.         Please visit <a href="https://docs.fortinet.com/product/fortiloken/">https://docs.fortinet.com/product/fortiloken/</a> for instructions on how to install your FortiToken Mobile application on your device later, is         Activation Code for FortiToken Mobile       Image: set instruction on your device later, is                                                                                                    |                                                                              |
| Hello                                                                                                    |                                                                              |
| Person of the second source of the second source of the second source to the second source to |                                                                              |
| Activation Code for Fortil Token Mobile I Lan Marmar answ: , which you will need to enter on your device later, is           * Internet in the marmar answ:         [2]                                                                                                    | so and to activate your tokon                                                |
| Acuvation code for Forth oken Models in the the article, which you will need to enter on your device later, is                                                                                                    | e and to activate your token.                                                |
|                                                                                                    |                                                                              |
|                                                                                                    |                                                                              |
| Alternatively, use the attached QR code image to activate your token with the "Scan Barcode" feature of the app.                                                                                                    |                                                                              |
| You must activate your token by Fri, Jun 03, 2022 10:10 HKT after which your will need to contact your system administrator to re-enal                                                                                                    | able your activation.                                                        |
|                                                                                                    |                                                                              |
| FortiGate                                                                                                    |                                                                              |
|                                                                                                    |                                                                              |
| Iso tap     ENTER MANUALLY     to input the activation code [2]       FortiToken Mobile     I                                                                                                    | ] in the same email.                                                         |
| Welcome to FortiToken Mobile                                                                                                    |                                                                              |
| Scan or enter the key to add token                                                                                                    |                                                                              |
| Scan of effet the key to add token                                                                                                    |                                                                              |
|                                                                                                    |                                                                              |
|                                                                                                    |                                                                              |
|                                                                                                    |                                                                              |
|                                                                                                    |                                                                              |
|                                                                                                    |                                                                              |
|                                                                                                    |                                                                              |
|                                                                                                    |                                                                              |
|                                                                                                    |                                                                              |
|                                                                                                    |                                                                              |
|                                                                                                    |                                                                              |
|                                                                                                    |                                                                              |
|                                                                                                    |                                                                              |
|                                                                                                    |                                                                              |
|                                                                                                    |                                                                              |
| SCAN BARCODE ENTER MANUALLY                                                                                                    |                                                                              |
| SCAN BARCODE ENTER MANUALLY                                                                                                    |                                                                              |
| SCAN BARCODE ENTER MANUALLY                                                                                                    |                                                                              |

 6.1.2 For Apple iOS Devices

Prerequisite

- FortiToken Mobile is compatible with devices running certain versions of iOS only. Please observe the compatible versions specified in App Store.
- Beware of the end of support date of the iOS version your devices are using. For security reason, you should not use an iOS version that had passed its end of support date.
- The devices must have Internet access during the token activation process.
- 1. Go to **App Store** and search for **FortiToken Mobile**. Tap

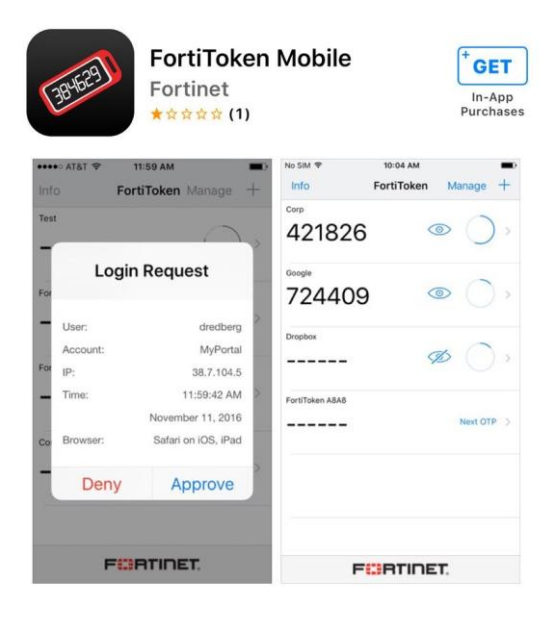

2. Tap **INSTALL** to start the installation.

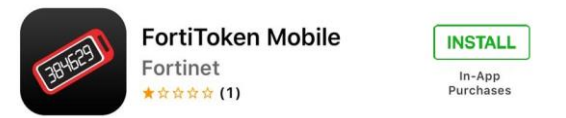

3. Tap **PEN** to launch the application.

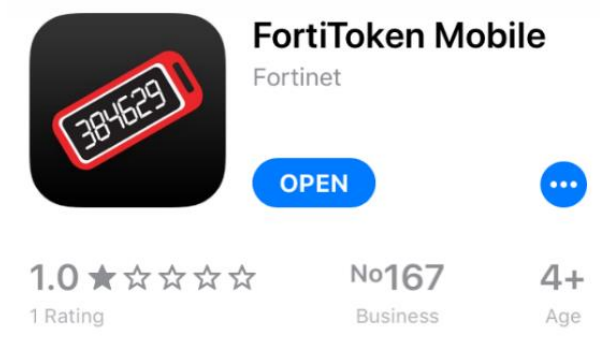

4. Open the activation email. Please note that the activation code will expire in 10 days.

| 🕞 5 0 1 4 🔹 Activation on WebSAMS VPN Portal - FortiToken Mobile = 🖓 = 🖓 🖓 = 🖓 🖓 - Message (HTM                                                                                                    | ML)                                        | Ŧ              | -               |        | × |
|----------------------------------------------------------------------------------------------------|--------------------------------------------|----------------|-----------------|--------|---|
| File Message Acrobat Q Tell me what you want to do                                                                                                    |                                            |                |                 |        |   |
| Image: Constraint of the second second se | Mark Unread<br>Categorize •<br>Follow Up • | a<br>Translate | ♀<br>■ •<br>& • | Zoom   |   |
| Delete - Kespolise - Quick steps in more                                                                                                    | lays is                                    | Luitii         | ig              | 200111 | ~ |
|                                                                                                    |                                            |                |                 |        |   |
| Tue 24/5/2022 10:11 AM                                                                                                    |                                            |                |                 |        |   |
| WebSAMS NoReply <activation@donotreply.sams.edu.hk></activation@donotreply.sams.edu.hk>                                                                                                    |                                            |                |                 |        |   |
| Activation on WebSAMS VPN Portal - FortiToken Mobile                                                                                                    |                                            |                |                 |        |   |
|                                                                                                    |                                            |                |                 |        | ^ |
| ftm_qr_ i = " = " = " = " = " = " = " = " = " =                                                                                                    |                                            |                |                 |        |   |
| Hello                                                                                                    |                                            |                |                 |        |   |
| Please visit https://docs.fortinet.com/product/fortitoken/ for instructions on how to install your FortiToken Mobile application on your device                                                                                                    | e and to activate y                        | our token      | 1.              |        |   |
| Activation Code for EditTakon Mohilas III III IIII IIII IIII IIII IIII III                                                                                                    |                                            |                |                 |        |   |
|                                                                                                    |                                            |                |                 |        |   |
|                                                                                                    |                                            |                |                 |        |   |
| Alternatively, use the attached QR code image to activate your token with the "Scan Barcode" feature of the app.                                                                                                    |                                            |                |                 |        |   |
| You must activate your token by Fri, Jun 03, 2022 10:10 HKT after which your will need to contact your system administrator to re-enable                                                                                                    | ole your activation                        |                |                 |        |   |
|                                                                                                    |                                            |                |                 |        |   |
| FortiGate                                                                                                    |                                            |                |                 |        |   |

5. Tap to scan the QR code [1] in the activation email. You can also tap to input the activation code [2] in the same email.

| FortiToken Mobile | :                |
|-------------------|------------------|
| Welcome to For    | tiToken Mobile   |
| Scan or enter the | key to add token |
|                   |                  |
|                   |                  |
|                   |                  |
|                   |                  |
|                   |                  |
|                   |                  |
|                   |                  |
|                   |                  |
| SCAN BARCODE      | ENTER MANUALLY   |
| F                 | INET.            |

6. Once the token is activated, it will be displayed on the App as follows:

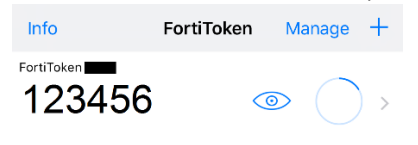

#### 6.1.3 For Windows Devices

2. Tap

#### Prerequisite

- FortiToken Mobile is compatible with devices running Windows 10. For security reason, you should always install latest Windows Updates.
- The devices must have Internet access during the token activation process.
- 1. Go to Microsoft Store and search for FortiToken Mobile.

| Year of the wind       Year of the wind       Year of the wind <t< th=""><th>Mana Anna Mana</th><th></th><th></th><th>O count</th><th></th></t<> | Mana Anna Mana |                                                                                                    |      | O count            |   |
|----------------------------------------------------------------------------------------------------|----------------|----------------------------------------------------------------------------------------------------|------|--------------------|---|
| 3+                                                                                                    | Home App Games | FortiToken Windows           EXEMPT TECHNOLOGIES CANADA INC.         • Security           VP Stare © Wish list         • Stare © Wish list           FortiToken Windows is an OATH compliant, time-based One Time Password (OTP) generator application for the mobile device. It is the client component of Fortinet's highly secure, simple to use and administer, and extremely cost effective solution for meeting your strong More           More         1 | Free | , P. Search<br>Get | 8 |
| E-start Republication                                                                                                    |                | 3+                                                                                                    |      |                    |   |
|                                                                                                    |                | System Requirements                                                                                                    |      |                    |   |
| Available on                                                                                                    | Available on   | System Requirements                                                                                                    |      |                    |   |

- 3. Tap **FortiToken Mobile** to launch the application.
- 4. Open the activation email. Please note that the activation code will expire in 10 days.

to start the installation.

| 日うび↑↓ ∓ Activation on WebSAM<br>File Message Acrobat ♀ Tell me what you want to                                                                                                    | //S VPN Portal - FortiToken Mobile 🛛 🚛 🚛                                       | 💶 🕻 🖉 - Message (                                                  | (HTML)                                     | <b>r</b> – |           | × |  |  |  |  |  |
|----------------------------------------------------------------------------------------------------|--------------------------------------------------------------------------------|--------------------------------------------------------------------|--------------------------------------------|------------|-----------|---|--|--|--|--|--|
| Image: Constraint of the second second s | Monthly Meeti G To Manager<br>Team Email V Done<br>Reply & Delete V Create New | →<br>→<br>→<br>→<br>→<br>→<br>→<br>→<br>→<br>→<br>→<br>→<br>→<br>→ | Mark Unread<br>Categorize ▼<br>Follow Up ▼ | Translate  | Q<br>Zoom |   |  |  |  |  |  |
| Delete Response                                                                                                    | Quick Steps                                                                    | 5 Move                                                             | Tags 🖓                                     | Editing    | Zoom      | ^ |  |  |  |  |  |
| Urgent Return receipt Expand Groups Restricted Prevent Copy Confidential                                                                                                    |                                                                                |                                                                    |                                            |            |           |   |  |  |  |  |  |
| Tue 24/5/2022 10:11 AM                                                                                                    |                                                                                |                                                                    |                                            |            |           |   |  |  |  |  |  |
| □WebSAMS NoReply <activation@don< td=""><td>otreply.sams.edu.hk&gt;</td><td></td><td></td><td></td><td></td><td></td></activation@don<>                                                                                                    | otreply.sams.edu.hk>                                                           |                                                                    |                                            |            |           |   |  |  |  |  |  |
| Activation on WebSAMS VPN Portal - FortiToken Mo                                                                                                    | bile 📲 📲 📲 🖷 🐂 🖓 🖓 👘                                                           |                                                                    |                                            |            |           |   |  |  |  |  |  |
|                                                                                                    |                                                                                |                                                                    |                                            |            |           |   |  |  |  |  |  |
| ftm_qr_i     iiiiiiiiiiiiiiiiiiiiiiiiiiiiiiiiiiii                                                                                                    |                                                                                |                                                                    |                                            |            |           |   |  |  |  |  |  |
| Helio                                                                                                    |                                                                                |                                                                    |                                            |            |           |   |  |  |  |  |  |
| Please visit https://docs.fortinet.com/product/fortitoken/ for instructions on how to install your FortiToken Mobile application on your device and to activate your token.                                                                                                    |                                                                                |                                                                    |                                            |            |           |   |  |  |  |  |  |
| Activation Code for FortiToken Mobile                                                                                                    | h you will need to enter on your device late                                   | r, is                                                              |                                            |            |           |   |  |  |  |  |  |
| ·                                                                                                    |                                                                                |                                                                    |                                            |            |           |   |  |  |  |  |  |
| Alternatively, use the attached QR code image to activate your tok                                                                                                    | en with the "Scan Barcode" feature of the a                                    | pp.                                                                |                                            |            |           |   |  |  |  |  |  |
| You must activate your token by Fri Jun 03, 2022 10:10 UKT of                                                                                                    | er which your will need to contact your evet                                   | em administrator to re-s                                           | nable vour activation                      | n          |           |   |  |  |  |  |  |
|                                                                                                    | er minen your will need to contact your syst                                   | on administrator to re-t                                           | muore your acuVdliO                        |            |           |   |  |  |  |  |  |
| FortiGate                                                                                                    |                                                                                |                                                                    |                                            |            |           |   |  |  |  |  |  |

| FortiToken Windows      |                            |                    |  | _ |   |
|-------------------------|----------------------------|--------------------|--|---|---|
| FortiToken Windo        | WS                         |                    |  |   | - |
| Accounts                |                            |                    |  |   |   |
| Tap the plus icon below | / to scan or enter the key | for a new account. |  |   |   |
|                         |                            |                    |  |   |   |
|                         |                            |                    |  |   |   |
|                         |                            |                    |  |   |   |
|                         |                            |                    |  |   |   |
|                         |                            |                    |  |   |   |
|                         |                            |                    |  |   |   |
|                         |                            |                    |  |   |   |
|                         |                            |                    |  |   |   |
|                         |                            |                    |  |   |   |
|                         |                            |                    |  |   |   |
|                         |                            |                    |  |   |   |
|                         |                            |                    |  |   |   |
|                         |                            |                    |  |   |   |
|                         |                            |                    |  |   |   |
|                         |                            |                    |  |   |   |
|                         |                            |                    |  |   |   |

- 6. Enter the profile to set up the token.
  - Account Name can be any name you prefer.
  - Key refers to activation code sent in step 4 [1]
  - Select Fortinet in Category

| FortiToken Windows                |  |  |  |  |  |  |
|-----------------------------------|--|--|--|--|--|--|
| FortiToken Windows                |  |  |  |  |  |  |
| Add Account                       |  |  |  |  |  |  |
| Account Name:                     |  |  |  |  |  |  |
| EDB WebSAMS                       |  |  |  |  |  |  |
| Кеу:                              |  |  |  |  |  |  |
| XXXXXXXXXXX                       |  |  |  |  |  |  |
| Category (Fortinet or 3rd party): |  |  |  |  |  |  |
| Fortinet ~                        |  |  |  |  |  |  |
|                                   |  |  |  |  |  |  |

- 7. Click  $\checkmark$  Done to proceed.
- 8. Once the token is activated, the VPN token will be displayed on the App as follows:

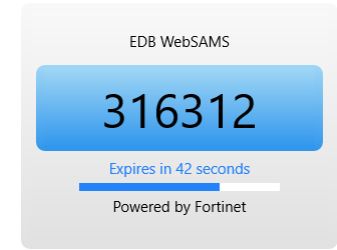

#### 7. CONNECT VPN TO THE CLOUD

#### 7.1 NORMAL CONNECTION PROCEDURE

- 1. Launch the VPN Client.
- 2. Choose the configured VPN Connection Name, input the VPN Username and Password and click **Connect**.

| FortiClient                                                                              | -   |       |
|------------------------------------------------------------------------------------------|-----|-------|
| File Help                                                                                |     |       |
| FortiClient VPN                                                                          | * 0 | 0 0 A |
| Upgrade to the full version to access additional features and receive technical support. |     |       |
|                                                                                          |     |       |
| VPN Name WebSAMS • =                                                                     |     |       |
| Username minimut". The anter a service a                                                 |     |       |
| Password 🔹                                                                               |     |       |
| Connect                                                                                  |     |       |

3. You can either use method (i) or (ii) below.

(i) Retrieve token code from your mobile device.Note that each token code is valid for 1 minute only.

| Software Token                                          |                                                 |                                                                     |  |  |  |  |  |  |  |
|---------------------------------------------------------|-------------------------------------------------|---------------------------------------------------------------------|--|--|--|--|--|--|--|
| On Android device                                       | On Apple iOS device                             | On Windows device                                                   |  |  |  |  |  |  |  |
| Oper                                                    | the Apps to get the token                       | code                                                                |  |  |  |  |  |  |  |
| FortiToken Manage (3) :<br>FortiToken<br>123456 (3) (3) | Info FortiToken Manage +<br>reminates<br>123456 | EDB WebSAMS <b>316312</b> Expires in 42 seconds Powered by Fortinet |  |  |  |  |  |  |  |

On your desktop, enter the code generated by the VPN token from your mobile and click **OK**;

| Upgrade to the full version to ac | cess additional features an | id receive technical support. | * 0   | 00 |
|-----------------------------------|-----------------------------|-------------------------------|-------|----|
|                                   | Enter token code            |                               | bbile |    |
|                                   | VPN Name                    | WebSAMS ¥                     |       |    |
|                                   | Username                    | ingen-302 sec many small      |       |    |
|                                   | Deserved                    |                               |       |    |
|                                   | Password                    |                               |       |    |

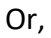

(ii) Click Approve in your mobile device with FortiToken Mobile (available for Apple iOS and Android only) when you receive a notification.

\*The devices must have Internet access during the approval process.

| Dn Apple iOS device<br>p 1: Tap the notification<br>FORTITOKEN<br>in Request<br>*with notification enabled for<br>FortiToken Mobile Apps                                                                                                    | On Windows device                                                                                                    |
|----------------------------------------------------------------------------------------------------|----------------------------------------------------------------------------------------------------|
| p 1: Tap the notification                                                                                                    |                                                                                                    |
|                                                                                                    | 1                                                                                                    |
| p 2: Tap <b>approve</b> to allow<br>authentication request<br>Into FortToken Mange +<br>FortToken Mange +<br>FortToken | Not available                                                                                                    |
|                                                                                                    | p 2: Tap approve to allow<br>authentication request<br>Info FortiToken Manage +<br>Ferritaten<br>Cogin Request<br>User:<br>P:<br>Time: 151:45 FM<br>OB June 2022<br>Clent Application:<br>Deny Approve |

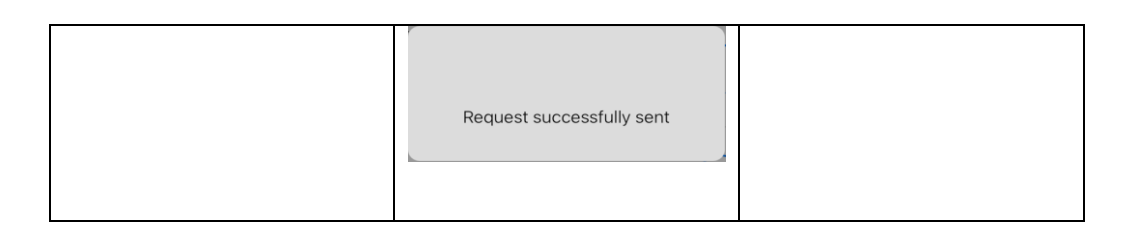

After performing either (i) or (ii) in previous step, VPN should be connected in your desktop successfully.

| ${\color{red} {m \oslash}}$ | FortiClient<br>Connected to WebSAMS<br>FortiClient System Tray Controller                                                                             |   |
|-----------------------------|----------------------------------------------------------------------------------------------------|---|
|                             |                                                                                                    |   |
|                             | へ 嚺 🌇 🕼 🖉 10:29 AM 📑                                                                                                    |   |
| FortiClient File Help       | - • >                                                                                                    | < |
| Forti                       | Client VPN 🛷 🔮 😆                                                                                                    | • |
| Upgrade to the full ve      | rsion to access additional features and receive technical support.                                                                                    |   |
| VPN Conne                   | ected                                                                                                    |   |
|                             | VPN Name WebSAMS<br>IP Address R* mill Ut<br>Username merutation in international<br>Duration 0000009<br>Bytes Received 5.42.48<br>Bytes Sent 8.37.KB |   |
|                             | Disconnect                                                                                                    |   |

#### 7.2 BASIC TROUBLESHOOTING FOR CONNECTIVITY ISSUE

If error message occurs when connecting to the VPN even after entering the correct password, we recommend following the steps below to troubleshoot the issue first:

- 1. Verify the VPN configuration of FortiClient software, especially the **Remote Gateway**. Please refer to section 5 step [4]
- 2. Restart Windows of the PC you are trying to connect VPN; and
- 3. Restart the software token application.

By performing these actions and retrying the connection, you can usually resolve common connectivity issues.

If you continue to experience problems, especially for technical matters related to VPN connection, please contact the <u>Cloud Helpdesk</u> 雲端服務平台整合計劃 at 2802 0218. For other questions, please contact your <u>School Liaison Officer of WebSAMS Team</u>.

# 8. CHANGE VPN PASSWORD (WHEN YOU STILL HAS THE ORIGINAL PASSWORD)

 Open web browser, go to Self Service Portal at <u>https://vpnportal.sams.edu.hk/portal/selfservice/CloudSAMS</u> then enter your VPN login.

| 🚺 Log | gin |          | ×       | +         |       |                      |    |       |   |  |  | - | 0 | × |
|-------|-----|----------|---------|-----------|-------|----------------------|----|-------|---|--|--|---|---|---|
|       | C ô | https:// | /pnport | al1.sams. | edu.l | <b>hk</b> /portal/se |    |       |   |  |  |   |   |   |
|       |     |          |         |           |       |                      |    |       |   |  |  |   |   |   |
|       |     |          |         |           |       |                      |    |       |   |  |  |   |   |   |
|       |     |          |         |           |       |                      |    |       |   |  |  |   |   |   |
|       |     |          |         |           |       |                      |    |       |   |  |  |   |   |   |
|       |     |          |         |           |       |                      |    |       |   |  |  |   |   |   |
|       |     |          |         |           |       |                      |    |       |   |  |  |   |   |   |
|       |     |          |         |           |       |                      |    |       |   |  |  |   |   |   |
|       |     |          |         |           |       |                      |    |       |   |  |  |   |   |   |
|       |     |          |         |           |       | ••••••               | •• |       | ۲ |  |  |   |   |   |
|       |     |          |         |           |       |                      |    | Login |   |  |  |   |   |   |
|       |     |          |         |           |       |                      |    |       |   |  |  |   |   |   |
|       |     |          |         |           |       |                      |    |       |   |  |  |   |   |   |
|       |     |          |         |           |       |                      |    |       |   |  |  |   |   |   |
|       |     |          |         |           |       |                      |    |       |   |  |  |   |   |   |
|       |     |          |         |           |       |                      |    |       |   |  |  |   |   |   |
|       |     |          |         |           |       |                      |    |       |   |  |  |   |   |   |

2. Enter your passcode generated by the VPN token or click **Approve** in supported devices. You may refer to <u>step [3]</u> in previous section.

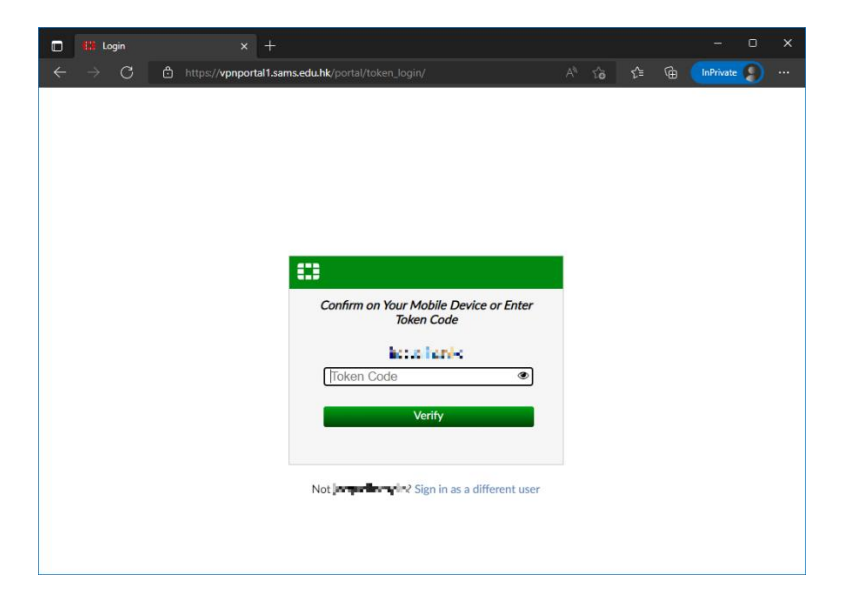

3. Click **Password** below.

Note that only the button **Password** is enabled. All other buttons are disabled normally.

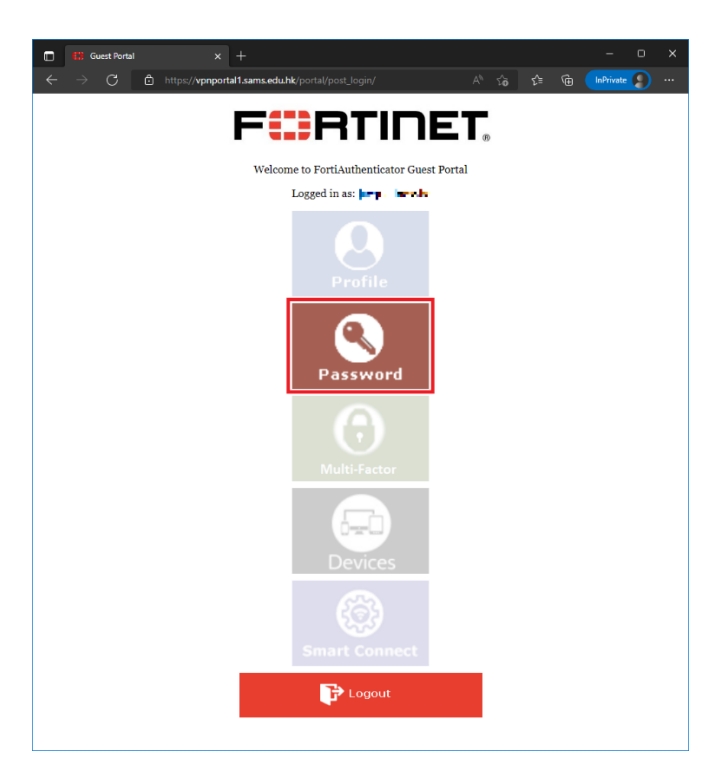

4. Change your password as follows.

| Change Password                       | × + - • >                                                                                                    |  |
|---------------------------------------|----------------------------------------------------------------------------------------------------|--|
| $\leftarrow \rightarrow$ C $\bigcirc$ | https://vpnportal1.sams.edu.hk/portal/post_login/change_password/ 🗛 🏠 🎓 ն ท 🕅 🗤                                                                                                    |  |
| Change Password                       |                                                                                                    |  |
| Old password:                         | ·····                                                                                                    |  |
| New password:                         | Password must meet these requirements: must be at least 8 and at most 64 character(s) in length, has at least<br>upper-case letter(s), 1 lower-case letter(s), 1 numeric character(s), 1 non-alphanumeric character(s) (e.g. \$1#) |  |
| Confirm new password:                 | •••••                                                                                                    |  |
|                                       | OK Cancel                                                                                                    |  |

- 5. You will be forced to sign out afterwards.
- 6. You may login again with your new password for testing.
- 7. Click Logout after conducted your test in step [6].

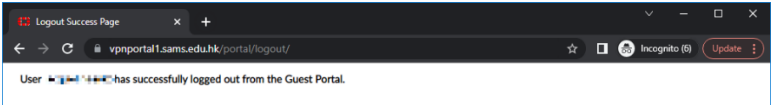

#### 9. RESET VPN PASSWORD (WHEN YOU LOST THE ORIGINAL PASSWORD)

 Open web browser, go to Self Service Portal at <u>https://vpnportal.sams.edu.hk/portal/selfservice/CloudSAMS</u> then click "Forget my password".

|   | Usomomo            |       |   | 1 |
|---|--------------------|-------|---|---|
|   | Password           |       | ۲ | ] |
|   | 1 doomord          |       |   | ] |
|   |                    | Login |   |   |
| F | Forgot my password |       |   |   |

2. Enter the Username of your VPN account into Username box, then click Next.

| Reset Password                 |                                       |      |        |
|--------------------------------|---------------------------------------|------|--------|
| To reset your password, please | select your method of identification. |      |        |
| Recover by:                    | Username Email                        |      |        |
| Username:                      |                                       |      |        |
|                                |                                       | Next | Cancel |

3. Your **school principal** will receive an email containing a one-time verification code similar to this one.

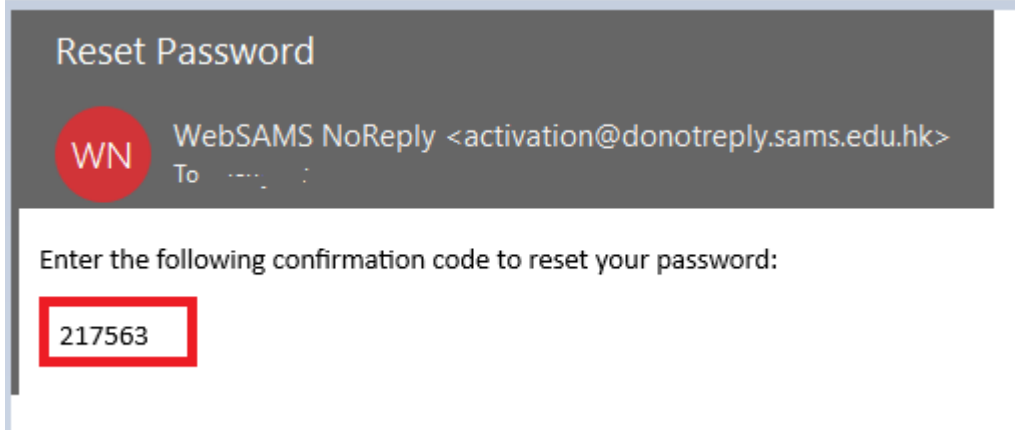

4. Get the verification code **from your school principal**, then enter the verification code into Verification code box and click Next.

| Reset Password                       |                                           |      |        |
|--------------------------------------|-------------------------------------------|------|--------|
| An email has been sent to you with a | verification code. Please enter it below. |      |        |
| Verification code:                   |                                           |      |        |
|                                      |                                           | Next | Cancel |

#### 5. Enter you new password twice and click Next.

| Reset Password               |      |        |
|------------------------------|------|--------|
| Please enter a new password. |      |        |
| New password:                |      |        |
|                              | Next | Cancel |

6. You VPN password had been successfully changed if you see this screen.

#### Password reset complete

Your password has been set. You may go ahead and log in now.

Go back to the login page

# 10. TRANSFER OF SOFTWARE TOKEN FROM OLD TO NEW DEVICE (AVAILABLE FOR ANDROID AND APPLE IOS DEVICE ONLY)

In case transfer of software token is required due to a change in mobile device, you can either contact <u>Cloud Helpdesk</u> 雲端服務平台整合計劃 or **initiate Transfer Tokens** by yourself. Either case, **help from your school principal will be required**.

Below procedures illustrate how to initiate Transfer Tokens by yourself.

#### **10.1 FOR ANDROID DEVICES**

1.

| Welcome to FortiTo<br>Scan or enter the key | ken Mobile<br>to add token |                                                                                                    |
|---------------------------------------------|----------------------------|----------------------------------------------------------------------------------------------------|
| ortiToken                                   | About                      | ,                                                                                                    |
| FortiToken                                  | Help                       | ,                                                                                                    |
|                                             | Manage                     |                                                                                                    |
|                                             | Settings                   | -                                                                                                    |
|                                             |                            | and the second second se |

2. Tap the token.

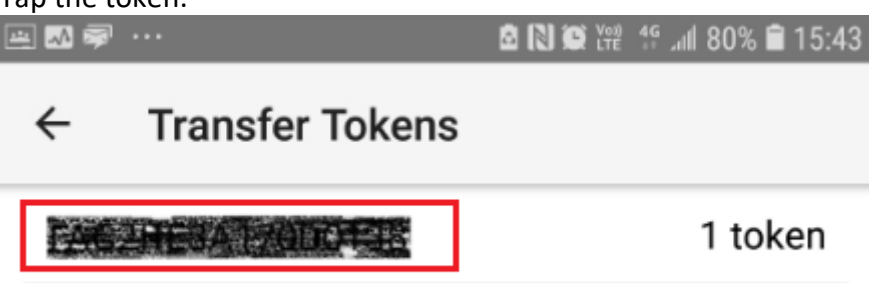

3. Tap YES , then an email with a token transfer code will be sent to the email address of your school principal.

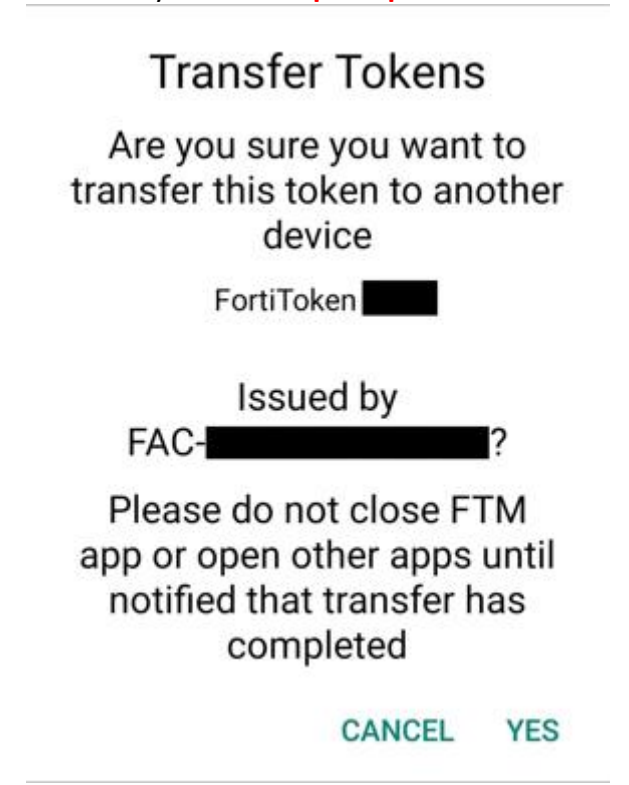

4. Tap **PROCEED ONLY AFTER** you receive the token transfer code email.

Your token transfer code was sent to your email address. Tap proceed only after you receive your token transfer code. You will not be able to complete transfer after transfer code expires.

CANCEL PROCEED

#### 5. Tap **OK**.

Tokens successfully uploaded to the server and removed from this device. Please check your email for activation code to complete transfer of the tokens on new device.

ОК

6. The token is removed from FortiToken Mobile Apps of your old device.

7. Open the token activation email. Please note that the activation code will expire in 24+8 = 32 hours.

|    | WebSAMS NoReply <activation@donotreply.sams.edu.hk><br/>Activation on WebSAMS VPN Portal – FortiToken Mobile FTKMOB</activation@donotreply.sams.edu.hk>                                                                                                    |
|----|----------------------------------------------------------------------------------------------------|
|    | To Internet Email                                                                                                    |
|    | ftm_transfer_qr.png                                                                                                    |
|    | Your request to complete transfer of tokens installed in FortiToken Mobile has been validated. Tap "+" on FTM app on your new device and either                                                                                                    |
|    | Use the attached QR code image to scan with the "Scan Barcode" feature of the app.                                                                                                    |
|    | -of-                                                                                                    |
|    | Transfer Code for the second second |
|    |                                                                                                    |
|    | You must activate your token by Feb. 23, 2023, 2:47 a.m. (with 8 more hours as grace period). Ifter which your will need to contact your school's token owner to re-initiate the transfer process.<br>Please visit https://docs.fortinet.com/product/fortitoken/ for instructions on how to install your FortiToken Mobile application on your new device.                                                                                                    |
|    | FortiGate                                                                                                    |
|    |                                                                                                    |
| 8. | Tap to scan the QR code [1] in the activation email. You can                                                                                                    |
|    | ENTER MANUALLY                                                                                                    |
|    | also tap to input the activation code [2] in preceding sample                                                                                                    |
|    | mail.                                                                                                    |
|    | FortiToken Mobile :                                                                                                    |
|    | Welcome to FortiToken Mobile                                                                                                    |
|    | Scap or opter the key to add token                                                                                                    |
|    | Scall of enter the key to add token                                                                                                    |
|    |                                                                                                    |
|    |                                                                                                    |
|    |                                                                                                    |
|    |                                                                                                    |
|    |                                                                                                    |
|    |                                                                                                    |
|    |                                                                                                    |
|    |                                                                                                    |
|    |                                                                                                    |
|    |                                                                                                    |
|    | SCAN BARCODE ENTER MANUALLY                                                                                                    |
|    | FURTIDET                                                                                                    |
|    |                                                                                                    |

9. Once the token is activated, the VPN token will be displayed on the App as follows:

| FortiToken | Manage     | Ð          | : |
|------------|------------|------------|---|
| FortiToken | $\bigcirc$ | $\bigcirc$ | ٢ |

### 10.2 FOR APPLE IOS DEVICES

1. Tap Info

2.

3.

| Info                                 |                  | FortiToke | en Man | age | + |
|--------------------------------------|------------------|-----------|--------|-----|---|
| FortiToker                           | n <b></b>        |           |        | (   |   |
| Tap <b>Transfer</b>                  | Tokens.          | 7 🔯 75% 🛃 |        |     |   |
| Version                              | 5                | .3.6.0114 |        |     |   |
| Epoch Time                           | 162/             | 1035500   |        |     |   |
| Registration ID                      | .33770e1b21ad651 | 65ea79b   |        |     |   |
| Help                                 |                  | >         |        |     |   |
| Terms and Conditi                    | ions             | >         |        |     |   |
| Touch/Face ID & P<br>Transfer Tokens | IN               | >         |        |     |   |
| Buy Tokens                           |                  | >         |        |     |   |
| Purchase History                     |                  | >         |        |     |   |
|                                      |                  |           |        |     |   |
| Tap the toker                        | ٦.               |           |        |     |   |

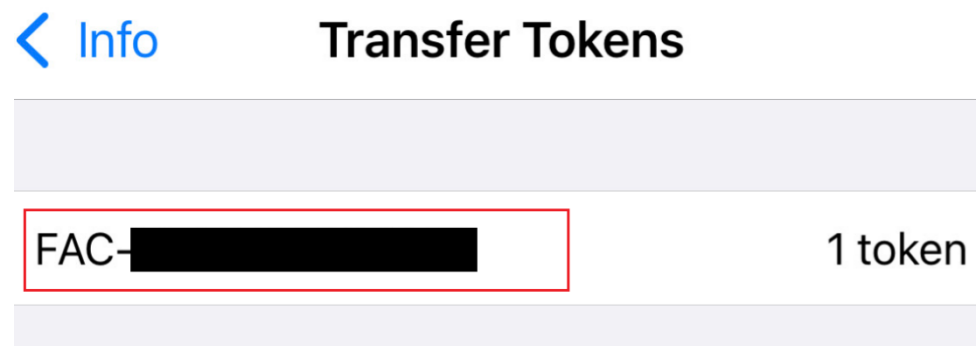

4. Tap OK, then an email with a token transfer code will be sent to the email address of your school principal.

| .II LTE      | 12:20                                                                         | 0 PM -                                                                        | 7 🗑 75% 🗲 |
|--------------|-------------------------------------------------------------------------------|-------------------------------------------------------------------------------|-----------|
| < Info       | Transfer                                                                      | Tokens                                                                        |           |
| FORT<br>TRAN | GATE ISSUED TOKENS<br>SFERRED. PLEASE CHI<br>TORY                             | S CANNOT BE<br>ECK YOUR TOKEN                                                 | l         |
| FAC3         | 733A17000138                                                                  |                                                                               | 1 token   |
|              |                                                                               |                                                                               |           |
|              | Transfer<br>Are you sure you w<br>token to and<br>FortiTok<br>issued by F4021 | r Tokens<br>rant to transfer thi<br>other device<br>en B36E<br>EE3A1700013B ? | S         |
|              | OK                                                                            | Cancel                                                                        |           |
|              |                                                                               |                                                                               |           |

5. Tap **Proceed ONLY AFTER** you receive the token transfer code email.

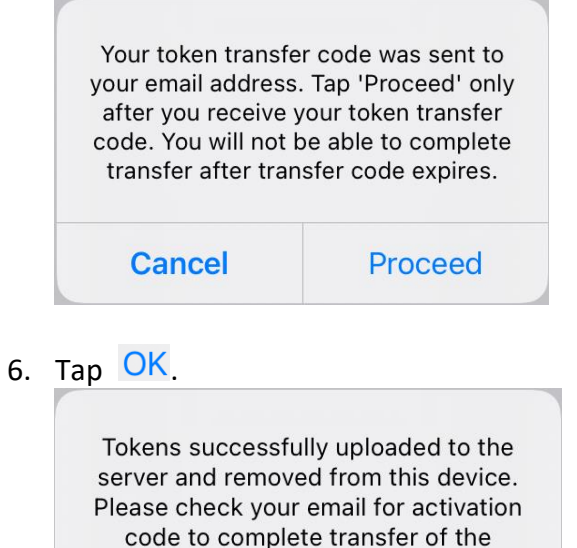

tokens on new device

OK

- 7. The token is removed from FortiToken Mobile Apps of your old device.
- 8. Open the activation email. Please note that the activation code will expire in 24+8=32 hours.

| Activation on WebSAMS VPN Portal – F                 | ortiToken Mobile FTKMOB                       |                                            |                                                                |     |
|------------------------------------------------------|-----------------------------------------------|--------------------------------------------|----------------------------------------------------------------|-----|
| To                                                   |                                               | _                                          |                                                                |     |
| internet Email                                       |                                               |                                            |                                                                |     |
| 8 KB                                                 |                                               |                                            |                                                                |     |
| Your request to complete transfer of tokens instal   | lled in FortiToken Mobile has been validate   | . Tap "+" on FTM app on your new devi      | ice and either                                                 |     |
| Use the attached QR code image to scan with the      | e "Scan Barcode" feature of the app.          |                                            |                                                                |     |
| -0Г-                                                 |                                               |                                            |                                                                |     |
| Manually enter the Transfer Code.                    |                                               |                                            |                                                                |     |
| Transfer Code for                                    |                                               |                                            |                                                                |     |
| You must activate your token by Feb. 23, 2023, :     | 2:47 a.m. (with 8 more hours as grace peri    | d), fter which your will need to contact y | your school's token owner to re-initiate the transfer process. |     |
| Please visit https://docs.fortinet.com/product/forti | token/ for instructions on how to install you | FortiToken Mobile application on your ne   | ew device.                                                     |     |
| FortiGate                                            |                                               |                                            |                                                                |     |
| SCAN BARCODE                                         |                                               |                                            |                                                                |     |
| Tap to                                               | o scan the QR co                              | de [1] in the a                            | ctivation email. You ca                                        | n a |
| tap to                                               | input the activa                              | ion code [2] in                            | preceding sample mail.                                         |     |
| FortiToken Mobile                                    | :                                             |                                            |                                                                |     |
|                                                      |                                               |                                            |                                                                |     |
|                                                      |                                               |                                            |                                                                |     |
| Welcome to Forti                                     | Token Mobile                                  |                                            |                                                                |     |
| Welcome to Forti                                     | Token Mobile                                  |                                            |                                                                |     |
| Welcome to Forti<br>Scan or enter the ke             | <b>Token Mobile</b><br>ey to add token        |                                            |                                                                |     |
| Welcome to Forti<br>Scan or enter the ke             | <b>Token Mobile</b><br>ey to add token        |                                            |                                                                |     |
| Welcome to Forti<br>Scan or enter the ke             | Token Mobile<br>ey to add token               |                                            |                                                                |     |
| Welcome to Forti                                     | <b>Token Mobile</b><br>ey to add token        |                                            |                                                                |     |
| Welcome to Forti                                     | <b>Token Mobile</b><br>ey to add token        |                                            |                                                                |     |
| Welcome to Forti                                     | Token Mobile<br>ey to add token               |                                            |                                                                |     |
| Welcome to Forti                                     | <b>Token Mobile</b><br>ey to add token        |                                            |                                                                |     |
| Welcome to Forti                                     | <b>Token Mobile</b><br>ey to add token        |                                            |                                                                |     |
| Welcome to Forti                                     | <b>Token Mobile</b><br>ey to add token        |                                            |                                                                |     |
| Welcome to Forti                                     | <b>Token Mobile</b><br>ey to add token        |                                            |                                                                |     |
| Welcome to Forti                                     | <b>Token Mobile</b><br>ey to add token        |                                            |                                                                |     |
| Welcome to Forti                                     | <b>Token Mobile</b><br>ey to add token        |                                            |                                                                |     |
| Welcome to Forti                                     | <b>Token Mobile</b><br>ey to add token        |                                            |                                                                |     |
| Welcome to Forti                                     | <b>Token Mobile</b><br>ey to add token        |                                            |                                                                |     |
| Welcome to Forti                                     | Token Mobile<br>ey to add token               |                                            |                                                                |     |

10. Once the token is activated, it will be displayed on the App as follows:

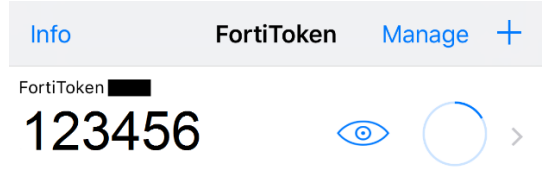